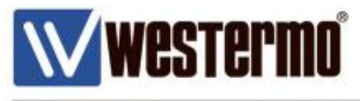

AN-008-WUK

# HOW TO SET UP SERIAL OVER IP USING IPsec

Serial over IPSec connection between a MRD-355 3G router and an ADSL-350 broadband router with fixed IP address

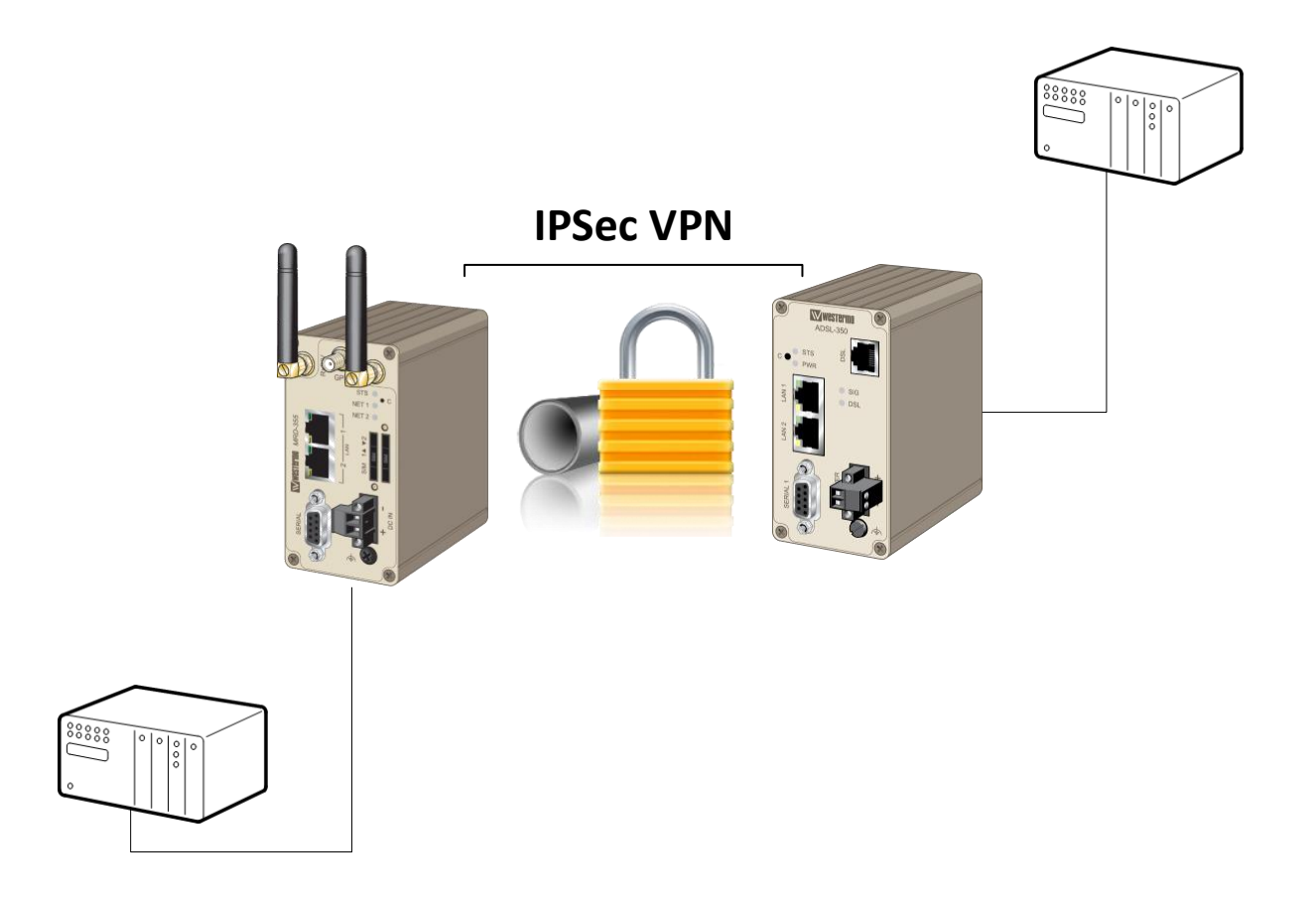

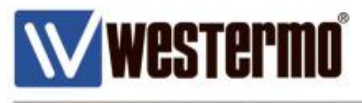

## Introduction

#### Overview

The following Pages show how to implement Serial over an IPSec VPN between a pair of Westermo routers. The serial server function will create a transparent pipe between the serial port and a TCP network connection. Example uses of this mode include connecting to a remote PC running serial port redirector software with virtual COM ports or connecting two modems back-to-back to create a serial bridge.

### Assumptions

This application note applies to the following wireless routers: MRD-315, MRD-355 and MRD-455 router with firmware v1.7.2.0 or later

This application note also applies to the ADSL-350 router with firmware v1.6.2.0 or later and the BRD-355 router with firmware v1.7.6.11 or later

Assume that you have already configured an IPSec VPN between the MRD-x55 and ADSL-350. If you have not already set up the IPSec VPN, please refer to:

APPLICATION NOTE AN-0199-ENG VPN between MRD-455 and ADSL-350

### Corrections

Requests for corrections or amendments to this application note are welcome and should be addressed to <u>technical@westermo.co.uk</u>

Requests for new application notes can be sent to the same address.

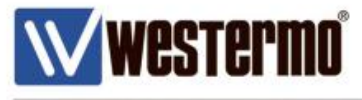

## **MRD-355 Router Configuration**

Browse to Serial Server->Port Setup

| www.estermo                    | 1081122223                                       |
|--------------------------------|--------------------------------------------------|
| MRD-355                        |                                                  |
| Status System Wireless Network | Routing Firewall VPN Serial Server Management    |
| Port Setup Phone Book          |                                                  |
|                                | Logged in as <b>admin</b> Host: MRD-355-e0-a0-ee |

| Port | Function   | Serial | Network | Edit |
|------|------------|--------|---------|------|
| 1    | Disabled • |        |         |      |
| Re   | eset       |        | Updat   | e    |

• Select the dropdown function -> Raw TCP Client/Server and click update.

| W WI   | vestermo              | 750     | -         |            | 1       | 5315                     | 1111                     |
|--------|-----------------------|---------|-----------|------------|---------|--------------------------|--------------------------|
| MRD    | -355                  |         |           |            |         |                          |                          |
| Status | System Wireless       | Network | Routing   | Firewall   | VPN     | Serial Server            | Management               |
| Serial | Server                |         |           |            |         | Logged in as <b>admi</b> | n Host: MRD-355-e0-a0-ee |
| Port   | Function              |         | Ser       | ial        |         | Network                  | Edit                     |
| 1      | Raw TCP Client/Server | •       | 19200     | 8N1        |         | Accept: 5001             | 0                        |
| F      | Reset                 |         |           |            |         |                          | Update                   |
| • (    | Click on the pencil   | ļ       | to change | e serial p | ort cor | figuration               |                          |

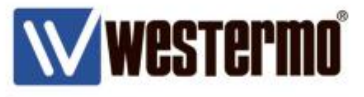

| MR        | <b>D-</b> 355 |          |         |         |          |     |               |            |
|-----------|---------------|----------|---------|---------|----------|-----|---------------|------------|
| Status    | System        | Wireless | Network | Routing | Firewall | VPN | Serial Server | Management |
| Port Setu | Phone         | e Book   |         |         |          |     |               |            |

Logged in as admin Host: MRD-355-e0-a0-ee

## Serial Server - Port 1

| Raw TCP Configuration                                                                                                    |                                                                                        |  |  |  |  |  |  |  |  |
|----------------------------------------------------------------------------------------------------|----------------------------------------------------------------------------------------|--|--|--|--|--|--|--|--|
| Network type                                                                                                    | Connect 🔻                                                                              |  |  |  |  |  |  |  |  |
| Connect address                                                                                                    | 192.168.2.200                                                                          |  |  |  |  |  |  |  |  |
| Connect port                                                                                                    | 5000                                                                                   |  |  |  |  |  |  |  |  |
| Bind to Loopback                                                                                                    |                                                                                        |  |  |  |  |  |  |  |  |
| Timeout after failed connect (secs)                                                                                                    | 30                                                                                     |  |  |  |  |  |  |  |  |
| Failed connects before giving up                                                                                                    | 10                                                                                     |  |  |  |  |  |  |  |  |
| Accept port                                                                                                    | 5001                                                                                   |  |  |  |  |  |  |  |  |
| Allow new connections to replace<br>existing                                                                                                    | v                                                                                      |  |  |  |  |  |  |  |  |
| Disconnect on idle (secs)                                                                                                    | Disable 🔻 0                                                                            |  |  |  |  |  |  |  |  |
| Enable TCP no delay                                                                                                    |                                                                                        |  |  |  |  |  |  |  |  |
| TCP keepalive time (mins)                                                                                                    | 0                                                                                      |  |  |  |  |  |  |  |  |
| Port Cont                                                                                                    | iguration                                                                              |  |  |  |  |  |  |  |  |
| Baudrate                                                                                                    | 9600 🔻                                                                                 |  |  |  |  |  |  |  |  |
| Distantiation                                                                                                    |                                                                                        |  |  |  |  |  |  |  |  |
| Data bits                                                                                                    |                                                                                        |  |  |  |  |  |  |  |  |
| Stop bits                                                                                                    | 1 7                                                                                    |  |  |  |  |  |  |  |  |
| Stop bits<br>Parity                                                                                                    | 1 ▼<br>None ▼                                                                          |  |  |  |  |  |  |  |  |
| Stop bits<br>Parity<br>Flow control                                                                                                    | 1 ▼<br>None ▼<br>None ▼                                                                |  |  |  |  |  |  |  |  |
| Stop bits<br>Parity<br>Flow control<br>Line state when disconnected                                                                                                    | 1 ▼<br>None ▼<br>None ▼<br>RTS DTR                                                     |  |  |  |  |  |  |  |  |
| Stop bits<br>Parity<br>Flow control<br>Line state when disconnected<br>Network congestion backoff signal                                                                                                    | 1 ▼<br>None ▼<br>RTS DTR<br>RTS DTR                                                    |  |  |  |  |  |  |  |  |
| Data bits<br>Stop bits<br>Parity<br>Flow control<br>Line state when disconnected<br>Network congestion backoff signal<br>Packet                                                                                                    | 1 ▼<br>None ▼<br>RTS DTR<br>RTS DTR<br>Framing                                         |  |  |  |  |  |  |  |  |
| Data bits<br>Stop bits<br>Parity<br>Flow control<br>Line state when disconnected<br>Network congestion backoff signal<br>Packet<br>Maximum packet size                                                                                                    | 1 ▼<br>None ▼<br>None ▼<br>RTS DTR<br>RTS DTR<br>Framing<br>0                          |  |  |  |  |  |  |  |  |
| Stop bits<br>Parity<br>Flow control<br>Line state when disconnected<br>Network congestion backoff signal<br>Packet<br>Maximum packet size<br>Minimum size before sending                                                                                                    | 1 ▼<br>None ▼<br>None ▼<br>RTS DTR<br>RTS DTR<br>Framing<br>0<br>0                     |  |  |  |  |  |  |  |  |
| Data bits<br>Stop bits<br>Parity<br>Flow control<br>Line state when disconnected<br>Network congestion backoff signal<br>Packet<br>Maximum packet size<br>Minimum size before sending<br>Timeout before sending (milliseconds,<br>min 10)                                                                                                    | 1 ▼<br>None ▼<br>None ▼<br>RTS DTR<br>RTS DTR<br>Framing<br>0<br>0<br>0                |  |  |  |  |  |  |  |  |
| Data bits         Stop bits         Parity         Flow control         Line state when disconnected         Network congestion backoff signal         Packet         Maximum packet size         Minimum size before sending         Timeout before sending (milliseconds, min 10)         Immediate send character matching                                                                                                    | I ▼<br>None ▼<br>None ▼<br>RTS DTR<br>RTS DTR<br>Framing<br>0<br>0<br>0<br>0<br>0      |  |  |  |  |  |  |  |  |
| Data bits         Stop bits         Parity         Flow control         Line state when disconnected         Network congestion backoff signal         Packet         Maximum packet size         Minimum size before sending         Timeout before sending (milliseconds, min 10)         Immediate send character matching         Match characters (hex)                                                                        | I ▼<br>None ▼<br>None ▼<br>RTS DTR<br>RTS DTR<br>Framing<br>0<br>0<br>0<br>0<br>0      |  |  |  |  |  |  |  |  |
| Data bits         Stop bits         Parity         Flow control         Line state when disconnected         Network congestion backoff signal         Packet         Maximum packet size         Minimum size before sending         Timeout before sending (milliseconds, min 10)         Immediate send character matching         Match characters (hex)         Characters to wait after match                                 | I ▼<br>None ▼<br>None ▼<br>RTS DTR<br>RTS DTR<br>Framing<br>0<br>0<br>0<br>0<br>0<br>0 |  |  |  |  |  |  |  |  |
| Data bits         Stop bits         Parity         Flow control         Line state when disconnected         Network congestion backoff signal         Packet         Maximum packet size         Minimum size before sending         Timeout before sending (milliseconds, min 10)         Immediate send character matching         Match characters (hex)         Characters to wait after match         Enable extended logging | Traming  O  O  O  O  O  O  O  O  O  O  O  O  O                                         |  |  |  |  |  |  |  |  |

- Network type "Connect"
- Connect address "192.168.2.200" (This is the LAN IP of the remote ADSL-350)
- □ Connect port "5000"
- Buadrate "9600" (This can be changed to suit serial device)

**Please note** : The settings above are only used as an example. Please check your Serial equipment and configure accordingly. For more details about port settings please refer to page 14.

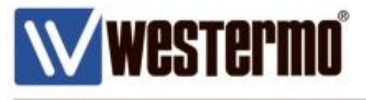

Navigate to Status -> Alarms

| $\mathbb{W}$ | westei   | mo°      |         | 1       | - Steller     |       | 63112         | 233        |
|--------------|----------|----------|---------|---------|---------------|-------|---------------|------------|
| MR           | D-355    |          |         |         |               |       |               |            |
| Status       | System   | Wireless | Network | Routing | Firewall      | VPN   | Serial Server | Management |
| Alarms       | Wireless | LAN      | VPN     | GRE     | Serial Server | Syste | em Log        |            |

Logged in as admin Host: MRD-355-e0-a0-ee

## Alarms

16:11:02 31/05/2017

| System             |                                    |  |  |  |  |  |
|--------------------|------------------------------------|--|--|--|--|--|
| Power On Self Test | Passed                             |  |  |  |  |  |
| Temperature (°C)   | now: 34.50, min: 31.50, max: 35.25 |  |  |  |  |  |
| Uptime             | 03:15:17                           |  |  |  |  |  |
| w                  | ireless                            |  |  |  |  |  |
| Network Status     | No Fault                           |  |  |  |  |  |
| Connection Status  | No Fault                           |  |  |  |  |  |
| Ne                 | etwork                             |  |  |  |  |  |
| LAN                | No Fault                           |  |  |  |  |  |
| Loopback           | No Fault                           |  |  |  |  |  |
| Se                 | ervices                            |  |  |  |  |  |
| DHCP Server        | Disabled                           |  |  |  |  |  |
| VPN                | No Fault                           |  |  |  |  |  |
| Serial Server      | No Fault                           |  |  |  |  |  |

Serial Server should be Green with No Faults

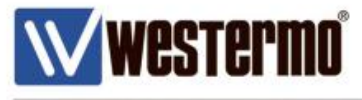

| • Na     | vigate               | to Status   | s -> Seria | I Server |                       |        |         |                     |         |                      |
|----------|----------------------|-------------|------------|----------|-----------------------|--------|---------|---------------------|---------|----------------------|
|          | <b>estei</b><br>-355 | rmo°        |            |          |                       | 11.0   |         | -                   |         | 233                  |
| Status S | ystem                | Wireless    | Network    | Routing  | Firewa                | all VP | N Se    | erial Serve         | er      | Management           |
| Alarms   | Wireless             | LAN         | VPN        | GRE      | Serial Serv           | er Sy  | ystem L | og                  |         |                      |
|          |                      |             |            |          |                       |        | Log     | ged in as <b>ad</b> | lmin Ho | st: MRD-355-e0-a0-ee |
| Serial   | Serve                | r           |            |          |                       |        |         |                     |         |                      |
|          |                      | Gene        | ral        |          |                       | Port   | 1       |                     |         |                      |
|          | Funct                | ion         |            |          | Raw TCP Client/Server |        |         |                     |         |                      |
|          |                      | Network     | Status     |          |                       | Port   | 1       |                     |         |                      |
|          | Netw                 | ork State   |            |          | Connected             |        |         |                     |         |                      |
|          | Remo                 | ote Address |            |          | 192.168.2.200:5000    |        |         |                     |         |                      |
|          | Uptim                | ne          |            |          |                       |        |         | 00:0                | 1:58    |                      |
|          |                      | Serial Co   | unters     |          |                       | Port   | 1       |                     |         |                      |
|          | Bytes                | TX          |            |          |                       |        |         |                     | 0       |                      |
|          | Bytes                | RX –        |            |          |                       |        |         |                     | 0       |                      |
|          | Fram                 | ing Errors  |            |          |                       |        |         |                     | 0       |                      |
|          | Overr                | run Errors  |            |          |                       |        |         |                     | 0       |                      |
|          | Brook                |             |            |          |                       |        |         |                     | 0       |                      |
|          | break                | Line S      | tate       |          |                       | Port   | 1       |                     | 0       |                      |
|          | Curre                | ent State   |            | RTS      | CTS                   | DTR    | DSR     | DCD                 | RI      |                      |
|          |                      |             |            |          |                       |        |         |                     |         |                      |

This page displays the Current status of the Serial Port including the Uptime and data Transmitted/Received. •

#### AN-008-WUK

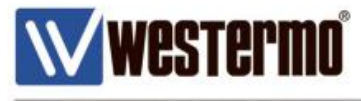

## **ADSL-350 Router Configuration**

| <ul> <li>Navigate to Serial Server -&gt; Port Setup</li> </ul> |                    |                         |                            |  |  |  |  |  |  |
|----------------------------------------------------------------|--------------------|-------------------------|----------------------------|--|--|--|--|--|--|
| Wwestermo <sup>®</sup>                                         |                    | 15895                   | 12202                      |  |  |  |  |  |  |
| ADSL-350                                                       |                    |                         |                            |  |  |  |  |  |  |
| Status System ADSL Network                                     | Routing Firewall \ | /PN Serial Server       | Management                 |  |  |  |  |  |  |
| Serial Server                                                  |                    | Logged in as <b>adn</b> | in Host: ADSL-350-e0-2a-55 |  |  |  |  |  |  |
| Port Function                                                  | Serial             | Network                 | Call                       |  |  |  |  |  |  |
| 1 Raw TCP Client/Server •                                      | 9600 8N1           | Accept: 5000            | 0                          |  |  |  |  |  |  |
| Reset                                                          |                    |                         | Update                     |  |  |  |  |  |  |
|                                                                |                    |                         |                            |  |  |  |  |  |  |

- Select the function Raw TCP/Client/Server
- Click on the pencil 🧭 to change serial port configuration

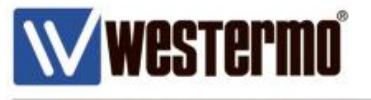

| ADSL-350              |           |         |          |     |               |            |
|-----------------------|-----------|---------|----------|-----|---------------|------------|
| Status System ADS     | L Network | Routing | Firewall | VPN | Serial Server | Management |
| Port Setup Phone Book |           |         |          |     |               |            |

Logged in as admin Host: ADSL-350-e0-2a-55

## Serial Server - Port 1

| Raw TCP Configuration                            |            |             |  |  |  |  |  |  |
|--------------------------------------------------|------------|-------------|--|--|--|--|--|--|
| Network type                                     |            | Accept 🔻    |  |  |  |  |  |  |
| Connect address                                  |            |             |  |  |  |  |  |  |
| Connect port                                     |            | 5000        |  |  |  |  |  |  |
| Bind to Loopback                                 |            |             |  |  |  |  |  |  |
| Timeout after failed connect (secs)              |            | 30          |  |  |  |  |  |  |
| Failed connects before giving up                 |            | 10          |  |  |  |  |  |  |
| Accept port                                      |            | 5000        |  |  |  |  |  |  |
| Drop current if new accept                       |            | ×           |  |  |  |  |  |  |
| Enable TCP no delay                              |            |             |  |  |  |  |  |  |
| TCP keepalive time (mins)                        |            | 0           |  |  |  |  |  |  |
| Port Con                                         | figuration |             |  |  |  |  |  |  |
| Baudrate                                         |            | 9600 🔻      |  |  |  |  |  |  |
| Data bits                                        |            | •••         |  |  |  |  |  |  |
| Stop bits                                        |            | 1 🔻         |  |  |  |  |  |  |
| Parity                                           |            | None 🔻      |  |  |  |  |  |  |
| Flow control                                     |            | None 🔻      |  |  |  |  |  |  |
| Line state when disconnected                     |            | 🗆 RTS 📃 DTR |  |  |  |  |  |  |
| Network congestion backoff signal                |            | 🗆 RTS 📃 DTR |  |  |  |  |  |  |
| Packet                                           | Framing    |             |  |  |  |  |  |  |
| Maximum packet size                              |            | 0           |  |  |  |  |  |  |
| Minimum size before sending                      |            | 0           |  |  |  |  |  |  |
| Timeout before sending (milliseconds,<br>min 10) |            | 0           |  |  |  |  |  |  |
| Immediate send character matching                |            | Off 🔻       |  |  |  |  |  |  |
| Match characters (hex)                           |            |             |  |  |  |  |  |  |
| Characters to wait after match                   |            | 0 🔻         |  |  |  |  |  |  |
| Enable extended logging                          |            |             |  |  |  |  |  |  |
| Cancel                                           |            | Update      |  |  |  |  |  |  |

Network type "Accept" Buadrate "9600" 

Please note : The settings above are only used as an example. Please check your Serial equipment and configure accordingly.

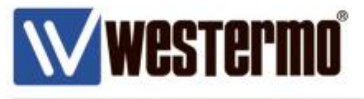

#### Navigate to Status -> Alarms

| ŴŴ     | weste  | rmo° |         |         | 1000         |       | 15311         |            |
|--------|--------|------|---------|---------|--------------|-------|---------------|------------|
| ADS    | 6L-35  | 0    |         |         |              | 11.0  |               |            |
| Status | System | ADSL | Network | Routing | Firewall     | VPN   | Serial Server | Management |
| Alarms | ADSL   | LAN  | VPN     | GRE S   | erial Server | Syste | em Log        |            |

Logged in as admin Host: ADSL-350-e0-2a-55

#### Alarms

#### 21:14:44 15/12/2016

| System             |          |  |  |  |  |  |  |
|--------------------|----------|--|--|--|--|--|--|
| Power On Self Test | Passed   |  |  |  |  |  |  |
| Uptime             | 03:10:47 |  |  |  |  |  |  |
|                    | ADSL     |  |  |  |  |  |  |
| Line Status        | No Fault |  |  |  |  |  |  |
| Connection Status  | No Fault |  |  |  |  |  |  |
| Ne                 | etwork   |  |  |  |  |  |  |
| LAN                | No Fault |  |  |  |  |  |  |
| Loopback           | No Fault |  |  |  |  |  |  |
| Se                 | ervices  |  |  |  |  |  |  |
| DHCP Server        | Disabled |  |  |  |  |  |  |
| VPN                | No Fault |  |  |  |  |  |  |
| Serial Server      | No Fault |  |  |  |  |  |  |

• Serial Server should be Green with No Fault

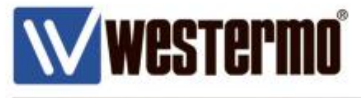

| •      | Navigate | e to Stat | us -> Se | rial Serv | /er           |       |                         |                       |        |
|--------|----------|-----------|----------|-----------|---------------|-------|-------------------------|-----------------------|--------|
| WW     | weste    | rmo°      |          |           | 200           |       | 15811                   | 1885                  |        |
| ADS    | SL-350   | D         |          |           |               |       |                         |                       |        |
| Status | System   | ADSL      | Network  | Routing   | g Firewall    | VPN   | Serial Server           | Management            |        |
| Alarms | ADSL     | LAN       | VPN      | GRE       | Serial Server | Syste | em Log                  |                       |        |
|        |          |           |          |           |               |       | Logged in as <b>adm</b> | nin Host: ADSL-350-e0 | -2a-55 |

## **Serial Server**

| General         |        |     | Port | t 1     |           |       |  |  |
|-----------------|--------|-----|------|---------|-----------|-------|--|--|
| Function        |        |     |      | Raw TCP | Client/Se | erver |  |  |
| Network Status  | Port 1 |     |      |         |           |       |  |  |
| Network State   |        |     |      |         | Conne     | ected |  |  |
| Remote Address  |        |     |      | 172.    | .30.1.2:3 | 6663  |  |  |
| Uptime          | 00:0   |     |      |         |           |       |  |  |
| Serial Counters |        |     | Port | t 1     |           |       |  |  |
| Bytes Tx        |        |     |      |         |           | 0     |  |  |
| Bytes Rx        |        |     |      |         |           | 0     |  |  |
| Framing Errors  |        |     |      |         |           | 0     |  |  |
| Overrun Errors  |        |     |      |         |           | 0     |  |  |
| Parity Errors   |        |     |      |         |           | 0     |  |  |
| Breaks          |        |     |      |         |           | 0     |  |  |
| Line State      | Port 1 |     |      |         |           |       |  |  |
| Current State   | RTS    | CTS | DTR  | DSR     | DCD       | RI    |  |  |

• This page displays the Current status of the Serial Port including the Uptime and data Transmitted/Received.

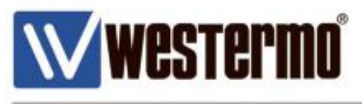

## Testing

• Open up Terminal Software program with laptop/PC connected at either end

| Port:         | Сом6 -          | Οκ        |
|---------------|-----------------|-----------|
| Baud rate:    | 9600 🗸          |           |
| Data:         | 8 bit 👻         | Cancel    |
| Parity:       | none 🔻          |           |
| Stop:         | 1 bit 🔹         | Help      |
| Flow control: | none 🔻          |           |
| Transmit dela | y<br>c/char 0 n | nsec/line |

- Ensure that the correct port is selected along with the Serial configuration settings
- Then type something in the terminal window. You should see this being displayed on the other end device terminal software screen.

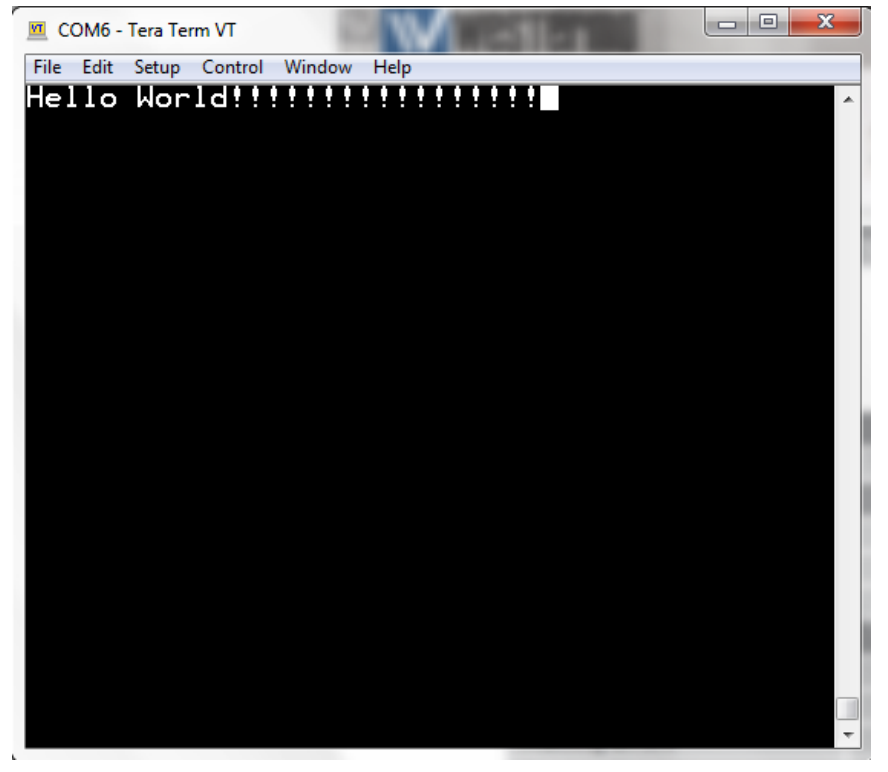

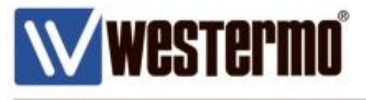

MRD-355 Router

• On the Status->Serial server you can now see that data is being transmitted and received on both MRD and ADSL-350

|        | ••     |               | -          |         |      |                       |          |        |        |        |                 |        |                      |
|--------|--------|---------------|------------|---------|------|-----------------------|----------|--------|--------|--------|-----------------|--------|----------------------|
|        | wes    | Ter           | mo         |         |      |                       |          |        | 5 1    | 5.3    | 1.1             |        | 608                  |
| MRC    | )-35   | 55            |            |         |      |                       |          |        |        |        | >               |        |                      |
| Status | Syste  | m             | Wireless   | Network | Rout | ing                   | Firewa   | all _\ | /PN    | Seria  | I Serve         | er     | Management           |
| Alarms | Wire   | less          | LAN        | VPN     | GRE  | Sei                   | rial Ser | ver    | System | n Log  |                 |        |                      |
|        |        |               |            |         |      |                       |          |        |        | Logged | in as <b>ad</b> | min Ho | st: MRD-355-e0-a0-ee |
| Serial | Sei    | rve           | r          |         |      |                       |          |        |        |        |                 |        |                      |
| oona   |        |               | •          |         |      |                       |          |        |        |        |                 |        |                      |
|        |        |               | Gener      | al      |      |                       |          | Poi    | rt 1   |        |                 |        |                      |
|        | F      | Functi        | on         |         |      | Raw TCP Client/Server |          |        |        |        |                 |        |                      |
|        |        |               | Network    | Status  |      | Port 1                |          |        |        |        |                 |        |                      |
|        | 1      | Netwo         | ork State  |         |      | Connected             |          |        |        |        |                 |        |                      |
|        | F      | Remo          | te Address |         |      | 192.168.2.200:5000    |          |        |        |        |                 |        |                      |
|        | - L    | Uptim         | ie         |         |      | 00:05:35              |          |        |        |        |                 |        |                      |
|        |        |               | Serial Co  | unters  |      |                       |          | Ро     | rt 1   |        |                 |        | _                    |
|        | E      | Bytes         | Тх         |         |      |                       |          |        |        |        |                 | 135    |                      |
|        | 8      | Bytes         | Rx         |         |      |                       |          |        |        |        |                 | 67     |                      |
|        | F      | Frami         | ng Errors  |         |      |                       |          |        |        |        | 0               |        |                      |
|        | 0      | Overr         | un Errors  |         |      |                       |          |        |        |        | 0               |        |                      |
|        | F      | Parity Errors |            |         |      |                       |          |        |        |        |                 | 0      |                      |
|        | Breaks |               |            |         |      |                       |          |        |        |        |                 | 0      |                      |
|        |        |               | Line St    | สเซ     |      |                       |          | PU     |        |        |                 |        | •                    |
|        | 0      | Curre         | nt State   |         | RT   | s                     | CTS      | DTR    | DS     | R      | DCD             | RI     |                      |

• This page displays any errors or breaks in data, as well as Bytes Transmitted and Received.

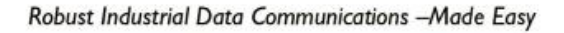

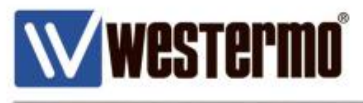

#### ADSL-350 Router

| W W    | weste  | rmo° |         |        | 1 220         |       | 15811         | 12233      |
|--------|--------|------|---------|--------|---------------|-------|---------------|------------|
| AD     | SL-35( | D    |         | į      |               |       |               |            |
| Status | System | ADSL | Network | Routin | g Firewall    | VPN   | Serial Server | Management |
| Alarms | ADSL   | LAN  | VPN     | GRE    | Serial Server | Syste | em Log        |            |

Logged in as admin Host: ADSL-350-e0-2a-55

#### Serial Server

| General         |         |     | Port | : 1      |           |       |  |
|-----------------|---------|-----|------|----------|-----------|-------|--|
| Function        |         |     |      | Raw TCP  | Client/Se | erver |  |
| Network Status  |         |     | Port | : 1      |           |       |  |
| Network State   |         |     |      |          | Conne     | ected |  |
| Remote Address  |         |     |      | 172.     | 30.1.2:4  | 1422  |  |
| Uptime          | 00:06:0 |     |      |          |           |       |  |
| Serial Counters |         |     | Port | : 1      |           |       |  |
| Bytes Tx        |         |     |      |          |           | 67    |  |
| Bytes Rx        |         |     |      |          |           | 135   |  |
| Framing Errors  |         |     |      |          |           | 0     |  |
| Overrun Errors  |         |     |      |          |           | 0     |  |
| Parity Errors   |         |     |      |          |           | 0     |  |
| Breaks          |         |     |      |          |           | 0     |  |
| Line State      |         |     | Port | 1        |           |       |  |
| Current State   | RTS     | CTS | DTR  | 6<br>DSR | DCD       | RI    |  |

• This page displays any errors or breaks in data, as well as Bytes Transmitted and Received.

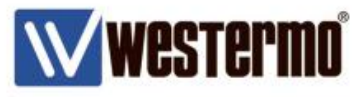

### Configuring the port function

The following options can be set for the Raw TCP Client/Server:

Network type The Raw TCP serial server can be configured for three different network modes:

**Accept** The serial server will listen for TCP connections on the specified port number. **Connect** The serial server will establish a TCP connection to the specified address and port number.

Accept and Connect The serial server will normally listen for TCP connections on the specified port number, however, it data is received at the serial port and no connection exists, it will attempt to establish a connection to the specified address and port number.

**Connect address** For **Connect** or **Accept and Connect** network modes, this is the address the server will attempt to connect to. The address entered should be in IPv4 decimal dotted notation.

**Connect port** For **Connect** or **Accept and Connect** network modes, this is the TCP port number the server will attempt to connect to. The value entered should be a valid TCP port number.

**Bind to Loopback** Check to bind the service to the loopback port. Refer to section 8.3 for details on configuring the loopback interface.

**Timeout after failed connect** For **Connect or Accept and Connect** network modes, if a connection request has failed, the server will wait the amount of time (in seconds) specified in this field before attempting another connection request. While a short time-out may cause the connection to be established more quickly, it may also cause greater network traffic if the remote host is unavailable and repeated attempts fail.

**Failed connects before giving up** For **Accept and Connect** network modes, the serial server will attempt to establish a connection for the number of times specified in this field be giving up and waiting for a connection to be accepted.

Accept port For Accept or Accept and Connect network modes, this is the TCP port number on which the server will listen for connections.

**Drop current if new accept** For **Accept** or **Accept** and **Connect** network modes, if a TCP connection is currently active on the serial server, and a new connection request is accepted, this field determines the action that will be taken. If set, the new connection will become the active connection and the existing connection will be closed. If not set, the existing connection will remain active and the newly received connection will be closed.

**Enable TCP no delay** Check to enable TCP no delay. TCP normally uses Nagle's algorithm to combine a number of small outgoing messages, to be sent all at once. Specifically, as long as there is a sent packet for which the sender has not received an acknowledgement, the sender should keep buffering its output until it has a full packet's worth of output, so that output can be sent all at once. For serial communications this can introduce delays which can interfere with the operation of serial protocols. Enabling this option will decrease the efficiency of the TCP communications as the number of packets transmitted will increase. It is for these reason that it is recommended not to enable this option unless the application requires it to be enabled. It could also be that the Raw UDP option may be more suitable.

**TCP keepalive time** When set to a value greater than 0, TCP keep-alives will be enabled for connections, with probes sent at the frequency specified (minutes). This may assist in detecting failed connections.

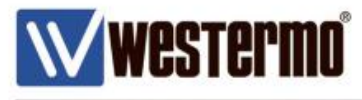

# **Revision history for version 1.0**

| Revision | Rev by | Revision note | Date |
|----------|--------|---------------|------|
| 00       |        |               |      |
| 01       |        |               |      |
| 02       |        |               |      |
| 03       |        |               |      |
| 04       |        |               |      |
| 05       |        |               |      |
| 06       |        |               |      |
| 07       |        |               |      |

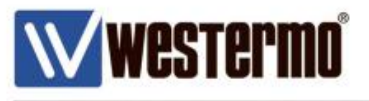

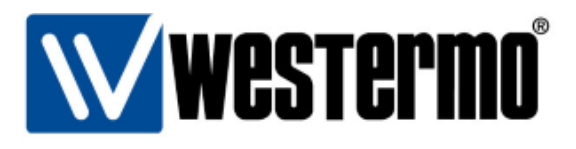

#### HEAD OFFICE

#### Sweden

Westermo SE-640 40 Stora Sundby Tel: +46 (0)16 42 80 00 Fax: +46 (0)16 42 80 01 info@westermo.se www.westermo.com

#### Sales Units Westermo Data Communications

China sales.cn@westermo.com www.cn.westermo.com

France infos@westermo.fr www.westermo.fr

#### Germany

info@westermo.de www.westermo.de

#### North America

info@westermo.com www.westermo.com

Singapore sales@westermo.com.sg www.westermo.com

Sweden info.sverige@westermo.se www.westermo.se United Kingdom

sales@westermo.co.uk www.westermo.co.uk

Other Offices

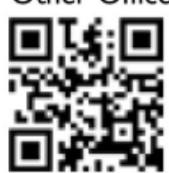

For complete contact information, please visit our website at www.westermo.com/contact or scan the QR code with your mobile phone.

#### AN-008-WUK